## Amend and resubmit rejected forms (via task)

When a form is rejected a notification 'to view your task in Unit4' is sent to the applicant.

• Log into U4 and click on the task to open the form

| ope Unive                                                              | ersity 🗸 | 1 name | Search (Alt+q) |            |  |   |  |  |  |
|------------------------------------------------------------------------|----------|--------|----------------|------------|--|---|--|--|--|
|                                                                        |          |        |                |            |  |   |  |  |  |
|                                                                        |          |        |                |            |  | × |  |  |  |
| Ye                                                                     | our task | s ?)   | Ċ              | Group by ¥ |  |   |  |  |  |
| Line Manager Rejected Application Attr.value: IRF10004 Description: In |          |        |                |            |  |   |  |  |  |
| CI                                                                     | ose      |        |                |            |  |   |  |  |  |

• When opened from the task there is a **Submit Amendments** button at the bottom of the form.

| *To facilita<br>****TO RE<br>submitted | ate the application<br>OPEN A DRAFT FC<br>I.       | process, ensure th<br>RM: Open the 'Inte | at ALL SECTIONS /<br>ernal Research App | ARE COMPLETE. *To<br>lication' and enter th | o continue completion (<br>he Form ID over [NEW] | at a later date, select "<br>**** DO NOT "SUBMIT |
|----------------------------------------|----------------------------------------------------|------------------------------------------|-----------------------------------------|---------------------------------------------|--------------------------------------------------|--------------------------------------------------|
| APPLICA                                | NT DETAILS                                         | : 12 months of you                       | r employment contr                      | ract to run with effe                       | ct from the start date o                         | f this proposal, you wi                          |
| Name*                                  |                                                    |                                          | Min 12 m<br>Yes                         | onths Contract?                             | Line Manager*                                    | ]                                                |
| School/Dep<br>Business S               | artment*<br>chool                                  |                                          | Research                                | Committee Chair*                            | •                                                |                                                  |
| FUNDING                                | SOURCE                                             |                                          |                                         |                                             |                                                  |                                                  |
| Funding Sou                            | an application for S<br>urce*<br>epartment Funding | chool/Departmen                          | Funding, or a resp                      | onse to a Specific In                       | ternal Funding Call?                             |                                                  |
|                                        |                                                    |                                          |                                         |                                             |                                                  |                                                  |
| ancel                                  | Submit Amendm                                      | ents Clear                               | Export                                  |                                             |                                                  |                                                  |

• All amendments **must** be **made** and **submitted** in one visit.